## Directions for Unit Probes- teacher www.discoveryeducation.com

- 1. Login. Then choose ASSESSMENT under "My DE Services".
- 2. Under "Progress Zone" choose ACCESS THE PROBE LIBRARY

## PROGRESS ZONE

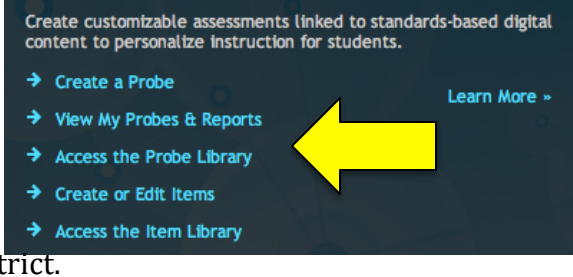

3. On "Probe Library" tab, choose Shared By District.

|       |                    |                                                                    |               |                          |      |            | 7     |     |  |  |
|-------|--------------------|--------------------------------------------------------------------|---------------|--------------------------|------|------------|-------|-----|--|--|
|       | My Probes          | Probe Library                                                      | My            | Items                    | It   | em Library |       |     |  |  |
|       | Sł<br>View Probes: | Shared By Subject Grade   View Probes: District Admi ÷ All ÷ All ÷ |               |                          |      |            |       |     |  |  |
| 4. F  | ind the test you w | ant and chang                                                      | e the Act     | ion to ADI               | о то | MY PROBE   | S.    |     |  |  |
| - 111 | Grade2_Unit3       | 12 La                                                              | cey Kwasnicki | Reading/Language<br>Arts | 2    | Anytime    | Selec | t + |  |  |

- 5. It will ask you to rename the probe (assessment).
- 6. On "My Probes" tab, change the action to what you want: (Assign, Print preview, etc.)

| My Pro       | bes Probe Library My Items Item Library |                   |                   |              |                          |          |                               |                |                        |                       |  |
|--------------|-----------------------------------------|-------------------|-------------------|--------------|--------------------------|----------|-------------------------------|----------------|------------------------|-----------------------|--|
| iew Pro      | obes:                                   | Created By<br>All | Subject<br>All    | Grade<br>All | 🗧 🗹 Hide 🕇               | Sear     | ch My Probes                  | Clear result   | in Select.             |                       |  |
| ems per p    | age 10                                  | 0 \$              |                   | 🖖 Downloa    | d Complete Probe Lis     | t to CSV |                               | Page<br>3 tota | e 1 of 1<br>Il probes  |                       |  |
| reated<br>By | Require                                 | ed Assigned       | Probe Name        | #<br>Items   | Subject                  | Grade    | Login Code<br>(Click for URL) | Access Dates   | #<br>Students<br>Taken | Actions               |  |
| *            |                                         |                   | Grade2_Unit3      | 12           | Reading/Language<br>Arts | 2        | PZPSU702389                   | Anytime        | 0                      | ✓ Select              |  |
| *            |                                         | Ð                 | Grade2_Unit3 copy | 12           | Reading/Language<br>Arts | 2        | PZPXU145115                   | Anytime        | 0                      | Assign<br>Copy        |  |
| *            |                                         |                   | Grade4_Unit3 copy | 12           | Reading/Language<br>Arts | 4        | PZPXK723469                   | Anytime        | 0                      | Edit<br>Brint Browiew |  |
|              |                                         |                   | 1                 |              |                          |          |                               |                |                        | Share<br>Start        |  |

7. If you assign, the next step is to select which class to assign the test. Then press SAVE ASSIGNMENT.

| Class                                    | Assign to class Select all   Clear all |        |         |
|------------------------------------------|----------------------------------------|--------|---------|
| BLACKSTONE - MATH GRADE TWO - Period 08  |                                        |        |         |
| BLACKSTONE - LANG ARTS GRADE - Period 02 |                                        |        |         |
|                                          |                                        | Cancel | Save As |

The test is now available for students to take.